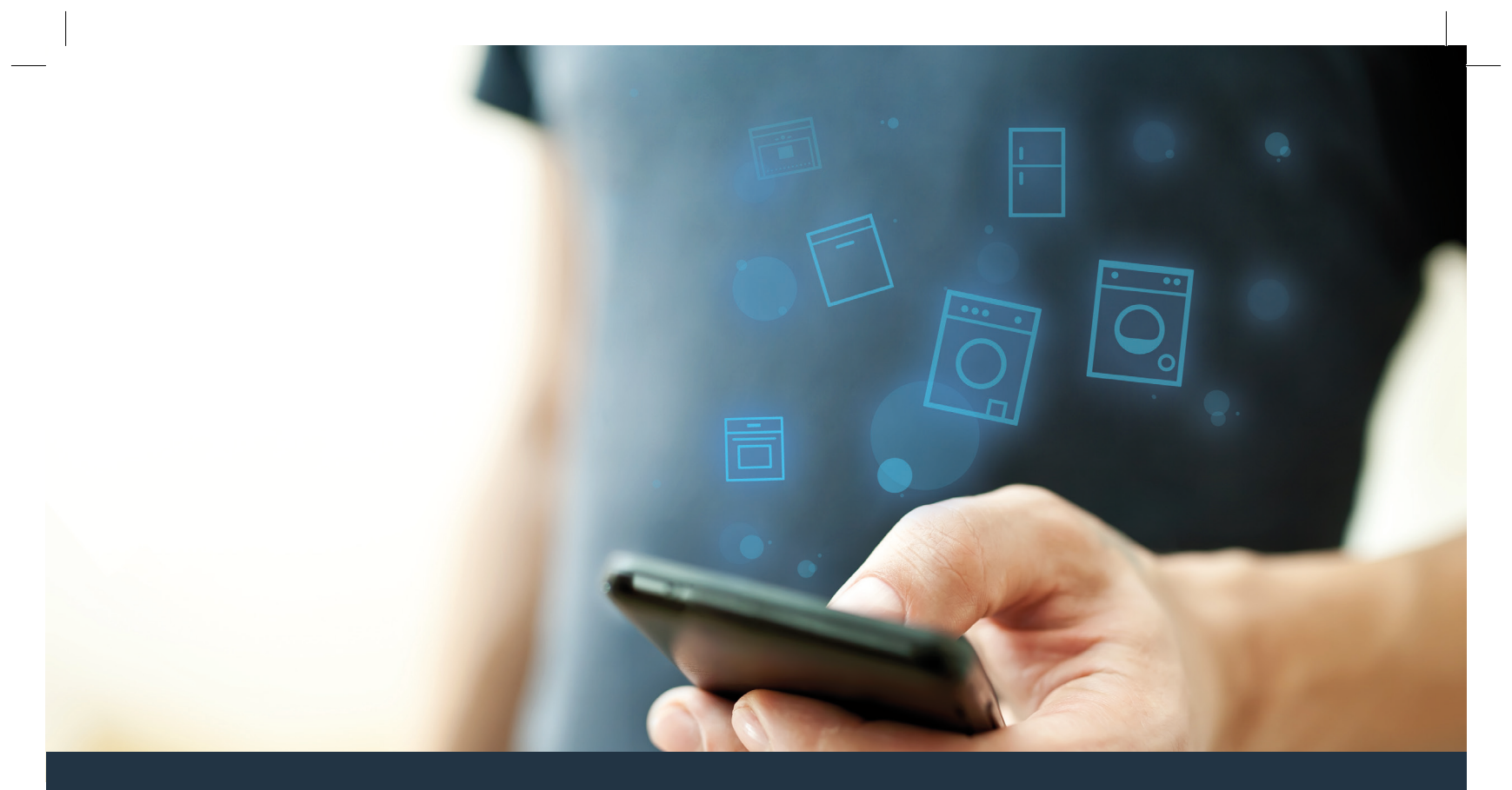

### Verbind uw wasmachine - met de toekomst.

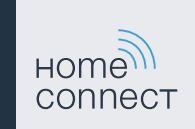

### Home Connect. Een app voor alles.

Home Connect is de eerste app die voor u wast en droogt, de vaat doet, bakt, koffie zet en in de koelkast kijkt. Uiteenlopende huishoudelijke apparaten, verschillende merken – Home Connect neemt ze op in een netwerk en maakt u mobiel.

Voor u betekent dat vele nieuwe mogelijkheden om uw leven aangenamer te maken. Maak gebruik van handige diensten, ontdek slimme informatiemogelijkheden en voer uw huishoudelijke taken heel eenvoudig uit via smartphone of tablet. Samengevat: hartelijk welkom bij een nieuw alledaags gevoel.

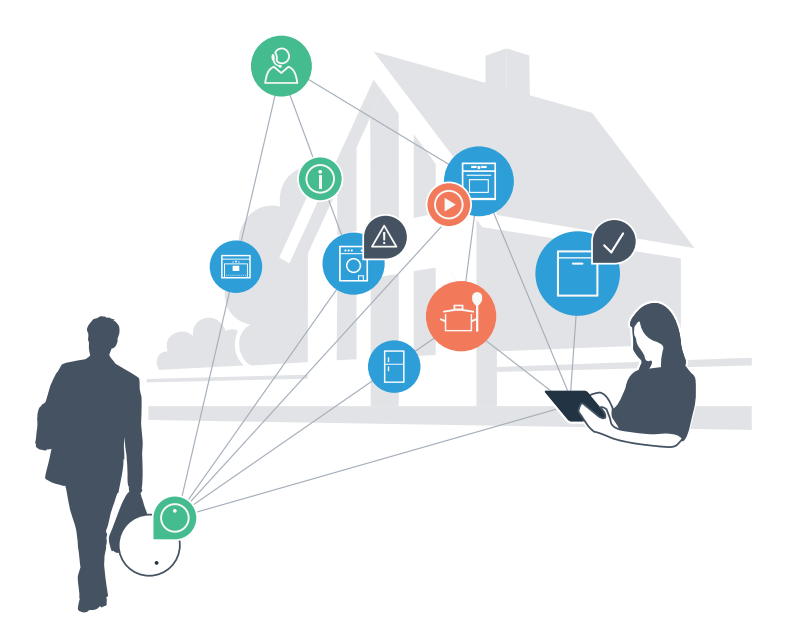

## Uw nieuwe alledaagse gevoel.

#### Handiger.

Met Home Connect stuurt u al uw huishoudelijk apparaten aan, wanneer u wilt, waar u wilt. Heel eenvoudig en intuïtief via de smartphone of tablet. Zo bespaart u zich omwegen en wachttijden en heeft u gewoon meer tijd voor die dingen die echt belangrijk zijn voor u.

#### Gemakkelijker.

Maak instellingen zoals geluidssignalen of individuele programma's gewoon in de app op het overzichtelijke touchscreen. Dat is hier nog gemakkelijker en nauwkeuriger als op het apparaat zelf, en u heeft alle data, gebruikshandleidingen en vele instructievideo's direct onder handbereik.

#### Meer verbonden.

Laat u inspireren en ontdek de talrijke extra mogelijkheden die exact op uw apparaat zijn afgestemd: recepten, tips voor het gebruik van het apparaat en nog veel meer. Geschikte accessoires kunt u te allen tijde met slechts enkele muisklikken bestellen.

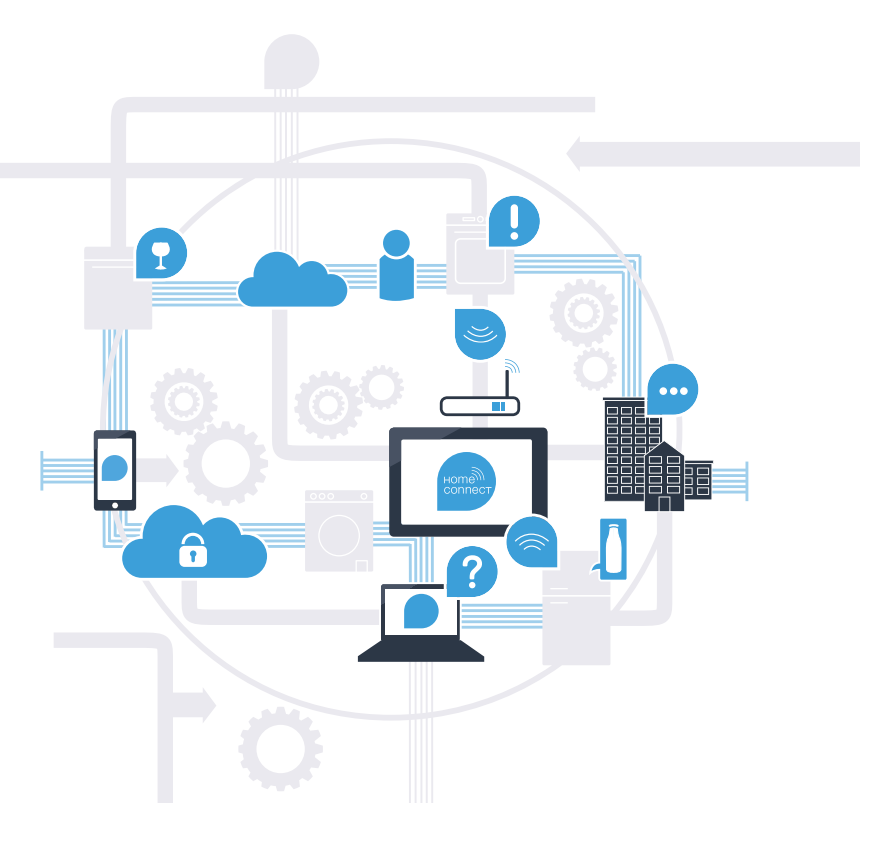

## Met Home Connect kan uw wasmachine veel meer.

Bestuur uw wasmachine per direct terwijl u onderweg bent en houd meer tijd over voor dingen die u werkelijk belangrijk vindt! Op de volgende pagina's leest u hoe u uw wasmachine met de futuristische Home Connect app verbindt en profiteert van vele andere voordelen. Alle belangrijke informatie over Home Connect vindt u op **www.home-connect.com** 

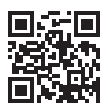

## Wat heeft u nodig om uw wasmachine met Home Connect te verbinden?

- Uw smartphone of tablet is uitgerust met de actuele versie van het besturingssysteem.
- U kunt het signaal van het thuisnetwerk (Wi-Fi) ontvangen op de opstellingsplaats van de wasmachine.
   Naam en wachtwoord van uw thuisnetwerk (Wi-Fi):

Netwerknaam (SSID):

Wachtwoord (Key):

- Het thuisnetwerk is met het internet verbonden en de Wi-Fi-functie is geactiveerd.
- Uw wasmachine is uitgepakt en aangesloten.

# **Stap 1:** Configureer de Home Connect app

| Open op uw smartphone of tablet de App Store (Apple-apparaten) |
|----------------------------------------------------------------|
| resp. Google Play Store (Android-apparaten).                   |

B Voer in de Store het zoekbegrip "Home Connect" in.

C Selecteer de Home Connect app en installeer deze op uw smartphone of tablet.

Start de app en stel uw Home Connect toegang in. De app begeleidt u daarbij door het aanmeldingsproces. Noteer vervolgens uw e-mailadres en wachtwoord.

### Home Connect toegangsgegevens:

E-mail:

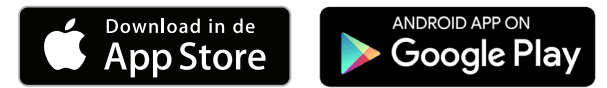

Controleer de beschikbaarheid op www.home-connect.com

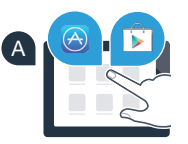

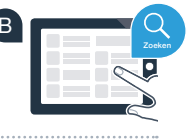

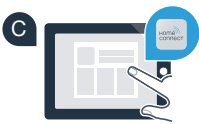

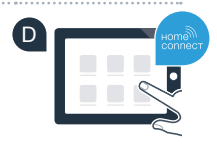

Wachtwoord:

## Stap 2 (eerste ingebruikneming): verbind uw wasmachine met uw thuisnetwerk (Wi-Fi)

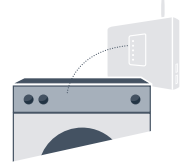

A Sluit de wasmachine aan en schakel deze in.

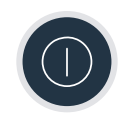

B Controleer of uw thuisnetwerk-router over een WPS-functie (automatische verbinding) beschikt. (Informatie hierover vindt u in de handleiding van uw router.)

C Heeft uw router een WPS-functie (automatische verbinding)?

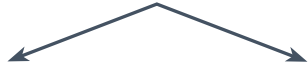

of

Heeft uw router een WPS-functie? Ga dan verder met stap 2.1 – Automatische verbinding (WPS). Uw router beschikt niet over een WPS-functie of u weet het niet? Ga dan verder met stap 2.2 – handmatige verbinding (professionele modus).

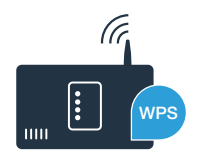

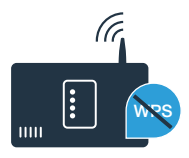

**Stap 2.1:** Automatische verbinding van uw wasmachine met uw thuisnetwerk (Wi-Fi)

- A Druk gedurende 3 seconden op de toets "D Start op afstand". Op het display verschijnt "Aut" (automatisch verbinden).
- B Druk op de toets "Start/Pauze", om de verbindingsprocedure te starten.
- Activeer binnen de komende 2 minuten de WPS-functie op uw thuisnetwerk-router. (Veel routers zijn bijv. voorzien van een WPS / WLAN (Wi-Fi) knop. Informatie hierover vindt u in de handleiding van uw router.)

Bij een succesvolle verbinding verschijnt op het display "con" (verbonden) en het symbool "奈" brandt continu.
Ga dan direct verder met stap 3.

Op het display verschijnt "Err" (fout).

Er kon binnen de 2 minuten geen verbinding worden gemaakt. Controleer of de wasmachine zich binnen het bereik van het thuisnetwerk (Wi-Fi) bevindt en herhaal eventueel de procedure of voer onder stap 2.2 de handmatige verbinding uit.

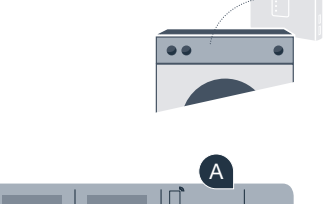

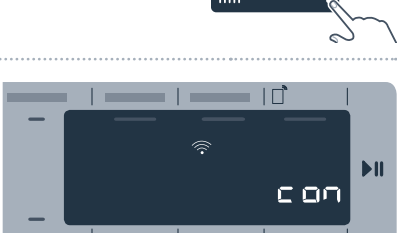

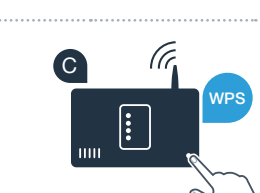

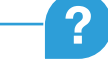

D

Bij de handmatige verbinding bouwt uw wasmachine een eigen Wi-Fi netwerk (Access Point) op, waarmee u met uw smartphone of tablet verbinding kunt maken.

Stap 2.2: Handmatige verbinding van uw wasmachine met uw thuisnetwerk (Wi-Fi)

A Druk a.u.b. de toets "D Start op afstand" gedurende 3 seconden in. Op het display verschijnt "Aut" (automatisch verbinden).

Draai de programmakiezer op positie 2. Er verschijnt "SAP" (handmatig verbinden) op het display.

(B

C Druk op de toets "Start/Pauze", om de verbindingsprocedure te starten.

BSH 022 HC Geraetebeil Waschen P Bosch 210x148 nl-NL STAR.indd 8

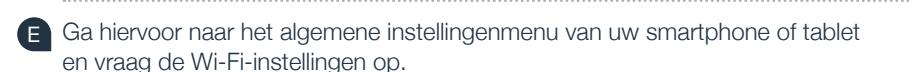

D Uw wasmachine heeft nu een eigen Wi-Fi-netwerk (SSID) met de naam "HomeConnect" geconfigureerd, waarop u met uw smartphone of tablet toegang tot kunt krijgen.

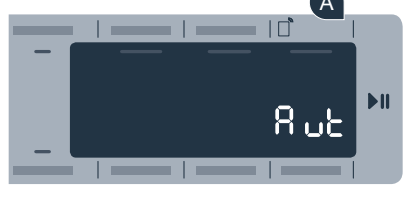

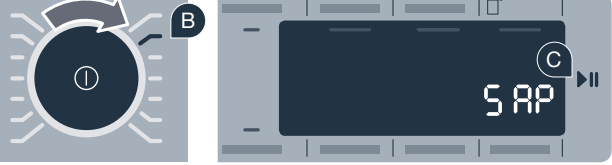

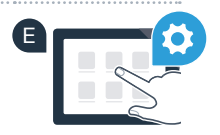

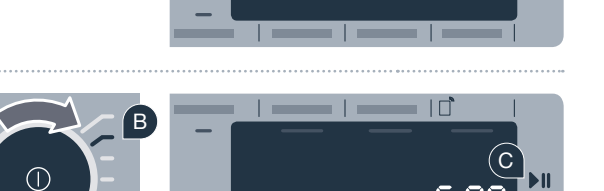

- Verbind uw smartphone of tablet met het Wi-Fi-netwerk (SSID) "HomeConnect" (het Wi-Fi-wachtwoord [key] is "HomeConnect"). De verbindingsprocedure kan tot 60 seconden duren!
- G Nadat de verbinding tot stand is gebracht, opent u de Home Connect app op uw smartphone of tablet.
- De app zoekt nu enkele seconden naar uw wasmachine. Wanneer de wasmachine werd gevonden, voert u de netwerknaam (SSID) en het wachtwoord (key) van uw thuisnetwerk (Wi-Fi) in de desbetreffende velden in.
  - Druk vervolgens op "Naar huishoudapparaat zenden".
  - Bij een succesvolle verbinding verschijnt op het display **"con"** (verbonden). Ga dan verder met stap 3.

Op het display verschijnt **"Err"** (fout). Er kon binnen 5 minuten geen verbinding worden gemaakt. Controleer of de wasmachine zich binnen de reikwijdte van het thuisnetwerk (Wi-Fi) bevindt

en herhaal de procedure zo nodig.

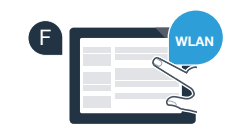

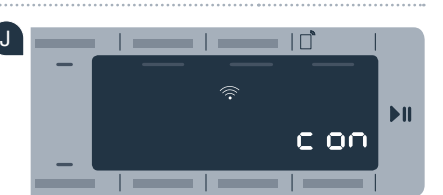

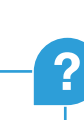

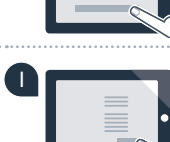

## **Stap 3:** verbind uw wasmachine met de Home Connect app

- A Wanneer u zich niet meer in de Home Connect Instellingen bevindt, druk dan op de toets "D Start op afstand" gedurende 3 seconden, om terug te komen in het menu.
- **B** Draai de programmakiezer op positie 3. Er verschijnt **"APP"** (verbinden met de app) op het display.
- C Druk op de toets "Start/Pauze", om de verbindingsprocedure te starten.
- Pak a.u.b. uw smartphone of tablet. Kies **"Verbinden"** in de Home Connect app, zodra uw nieuwe huishoudelijke apparaat daar wordt weergegeven.
- Als de wasmachine niet automatisch wordt weergegeven, druk dan in de app op "huishoudapparaat zoeken" en vervolgens op "huishoudapparaat verbinden".
- F Volg de laatste aanwijzingen van de app op om de procedure af te sluiten.
- **G** Wanneer uw wasmachine succesvol met de app verbonden is, verschijnt **"con"** (verbonden) op het display.
  - U kunt de instellingen door kort te drukken op de toets "D" Start op afstand" verlaten.

Druk kort op de toets "D" **Start op afstand**", om een programma via de Home Connect app te kunnen starten.

### U heeft uw wasmachine met succes verbonden. Maak gebruik van de voordelen van de Home Connect app!

Op het display verschijnt **"Err"** (fout). Controleer of uw smartphone of tablet zich in het thuisnetwerk (Wi-Fi) bevindt. Herhaal de procedures van stap 3.

#### 18.02.16 13:04

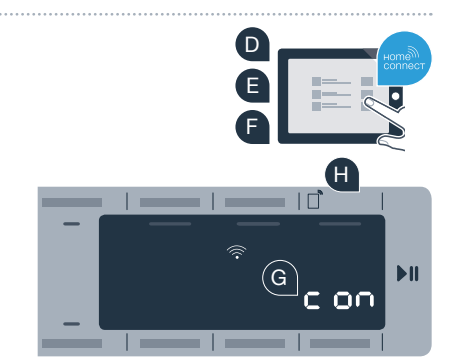

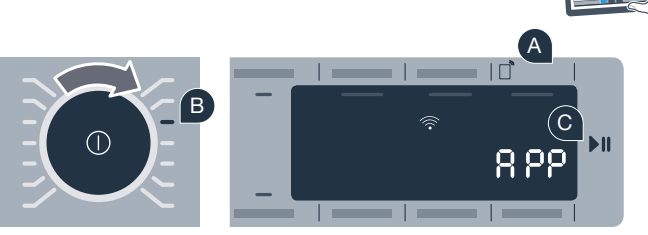

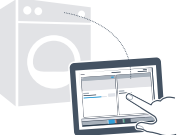

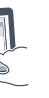

### De toekomst is in uw huis al begonnen.

Wist u dat er ook andere apparaten zijn met een Home Connect functie? Zo kunt u in de toekomst behalve uw wasmachine ook drogers, vaatwassers, koelkasten, koffiezetautomaten of ovens van geselecteerde Europese producenten op afstand besturen en bedienen. Informeert u zich over de toekomst van het huishoudelijk werk en over de talrijke voordelen die het huishouden in een netwerk biedt: www.home-connect.com

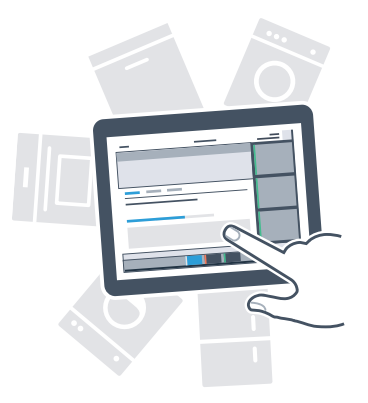

### Uw veiligheid – onze hoogste prioriteit.

### Gegevensbeveiliging

De uitwisseling van gegevens vindt altijd gecodeerd plaats. Home Connect voldoet aan de hoogste veiligheidsstandaarden en de app is TÜV Trust IT gecertificeerd. Meer informatie over het onderwerp gegevensbeveiliging vindt u op www.home-connect.com

#### Apparaatveiligheid:

Voor de veilige werking van uw apparaat met de Home Connect functie dient u rekening te houden met de veiligheidsinstructies in de gebruiksaanwijzing van het apparaat.

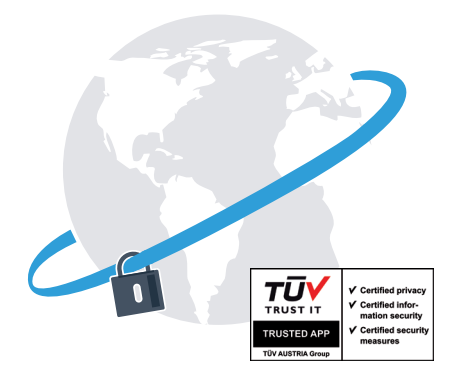

Geniet van de vrijheid om het dagelijks leven volgens uw eigen ideeën vorm te geven.

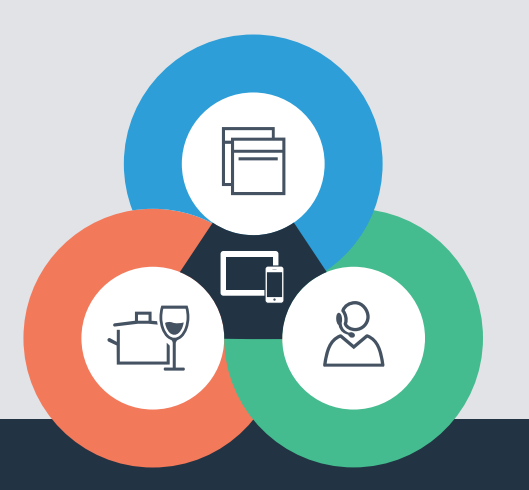

Home Connect is een service van Home Connect GmbH

Apple App Store en iOS zijn handelsmerken van Apple Inc. Google Play Store en Android zijn handelsmerken van Google Inc. Wi-Fi is een handelsmerk van de Wi-Fi Alliance Het TÜV-zegel is gebaseerd op een certificering van de TÜV TRUST IT GmbH Ondernemingsgroep TÜV AUSTRIA

Heeft u vragen of wilt u contact opnemen met de Home Connect Service hotline? Kijk dan op www.home-connect.com

9001163484